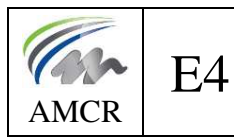

### Ch11-Flambement

## 7-TD barres liées rigidement ROBOT

## 1. Présentation.

On s'intéresse au portique courant du bâtiment SCI Lisa. Le plan est joint en annexe.

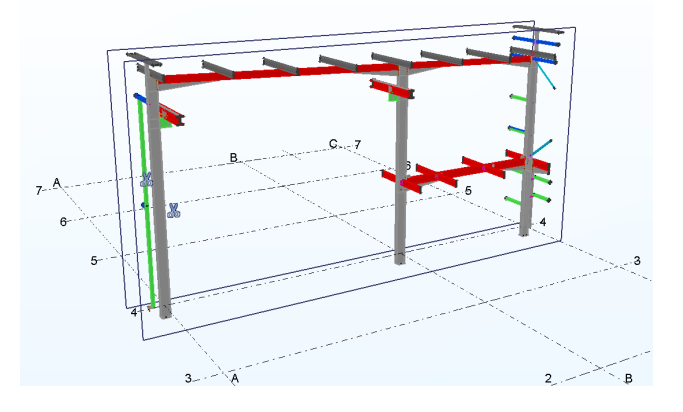

## 2. <u>Poteau 7-8.</u>

2.1. <u>Calculer la longueur de flambement l<sub>fy</sub> ou l<sub>cry</sub> suivant y-y du poteau 7-8.</u>

### 2.2. Modélisation ROBOT.

- 2.2.1. Modélisation sans jarret.
  - $\rightarrow$  Modéliser le portique entier (respecter les numéros de nœuds).
  - $\rightarrow$  Paramétrer le poteau 7-8.
  - $\rightarrow$  Indiquer la longueur de flambement lcry calculée par ROBOT.
- 2.2.2. Modélisation avec jarrets.
  - $\rightarrow$  Modéliser les jarrets des traverses et poutre  $\rightarrow$  voir annexe pour la création des jarrets.
  - $\rightarrow$  Indiquer la longueur de flambement lcry calculée par ROBOT.
  - $\rightarrow$  Justifier la différence entre les 2 valeurs (avec ou sans jarrets).

## 3. <u>Poteau 1-3.</u>

### 3.1. <u>Calculer la longueur de flambement l<sub>fy</sub> ou l<sub>cry</sub> suivant y-y du poteau 1-3.</u>

La poutre de plancher conduit à étudier 2 tronçons sur le poteau : tronçon 1-2 et tronçon 2-3.

Pour tenir compte de la présence des jarrets on prendra les inerties moyennes suivantes : Poutre 2-5 :  $I_y = 9800 \text{ cm}^4$ Traverse 3-6 :  $I_y = 3500 \text{ cm}^4$ 

### 3.2. Vérifier les valeurs avec ROBOT.

525

2000

633

 $\infty$ 

# Plan du portique

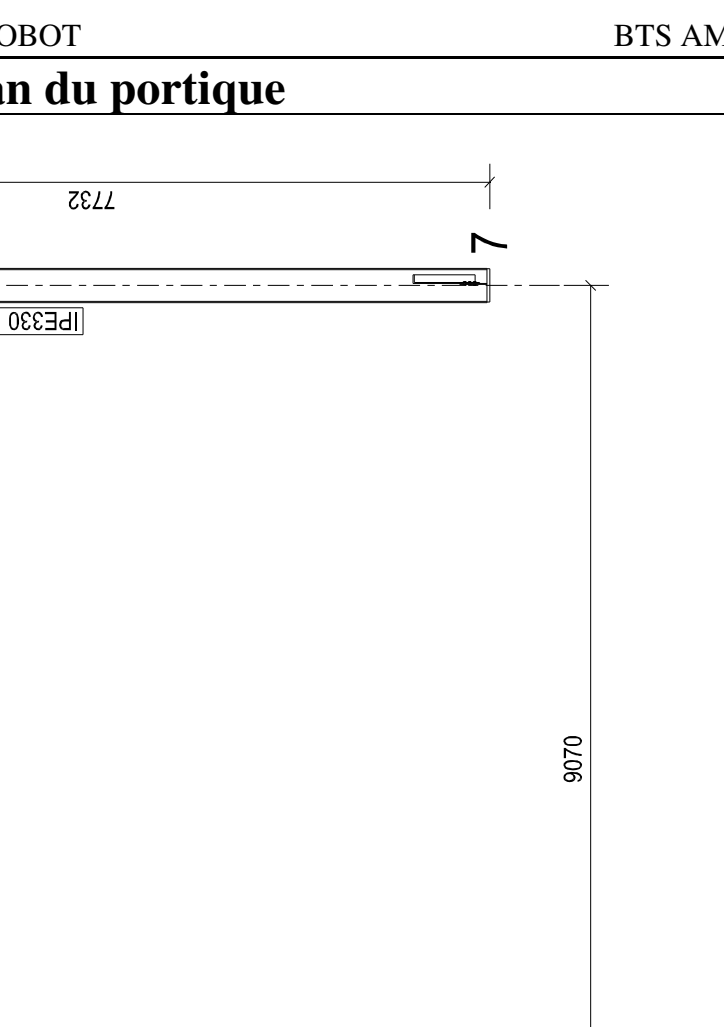

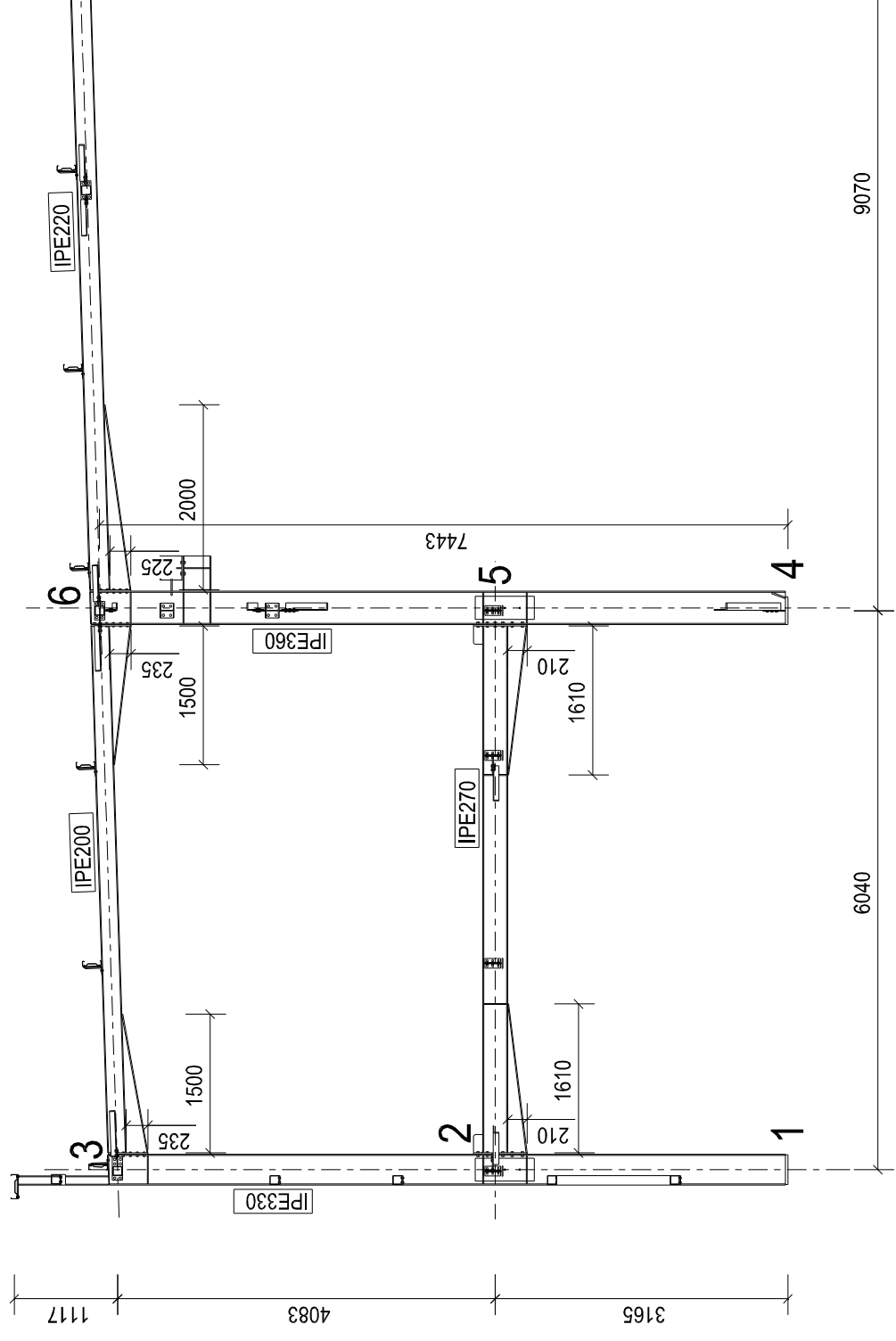

# Annexe – Création des jarrets sous ROBOT

| $\rightarrow$ Se placer dans le bureau « Barres »                                       |                                                                                                    |                                                                                                    |                                                                                                    |
|-----------------------------------------------------------------------------------------|----------------------------------------------------------------------------------------------------|----------------------------------------------------------------------------------------------------|----------------------------------------------------------------------------------------------------|
|                                                                                         |                                                                                                    | Barres     Modélisation     Modélisation     Démarrage     Noeuds     Barres     Sections et matériaux                                                                                                    |                                                                                                    |
| <ul> <li>→ Icône « Jarrets</li> <li>→ Nouveau jarre</li> <li>→ Paramétrer le</li> </ul> | s » (colon:                                                                                                    | ne de droite)<br>- X<br>Jarret plancher<br>Jarret_0.1x1                                                                                                    |                                                                                                    |
| ľ                                                                                       | Nouveau jarret Nom: Type de jarret  Paramètres (cm)                                                                                   | Jarret 210/1610                                                                                                    | <ul> <li>X</li> <li>1 Nommer le jarret (ici on le nomme hauteur/longueur)</li> <li>2 Spécifier la longueur du jarret (ici on spécifie sa</li> </ul>                                                                                                   |
|                                                                                         | Longueur (L):<br>Hauteur (H):<br>Largeur (B):<br>Epaisseur (Th1):<br>Epaisseur (Th2):<br>Position<br>O En haut<br>O En bas<br>Ajouter | In1         161,0       x longueur de la barre         21,0       x hauteur de la section         1,00       x largeur de la section         1,00       x épaisseur de l'âme         1,00       x épaisseur de l'âme         1,00       x épaisseur de la semel         O En haut et en bas         Fermer       Aide | <ul> <li>longueur réelle en cm et non<br/>en proportion de la longueur<br/>de la barre)</li> <li>③ Spécifier la hauteur du<br/>jarret (ici on spécifie sa<br/>hauteur réelle en cm et non<br/>en proportion de la hauteur<br/>de la barre)</li> </ul> |
|                                                                                         |                                                                                                    |                                                                                                    |                                                                                                    |

 $\rightarrow$  Placer le jarret sur la barre :

Cliquer 1 fois sur la barre 8 du côté du nœud 2 et une fois du côté du nœud 5.

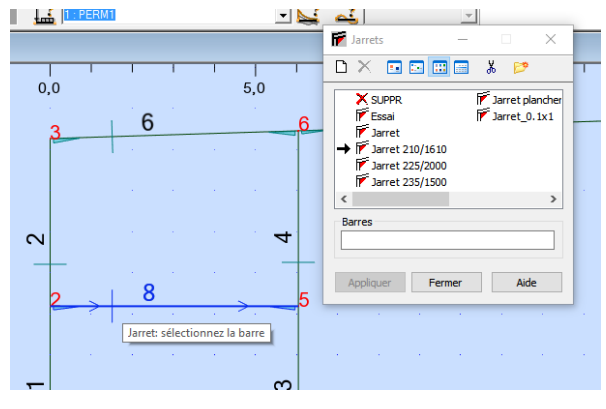